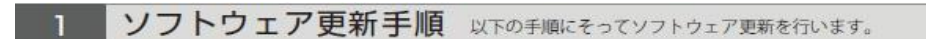

### Step1

ホーム画面で「せってい」をタップします。

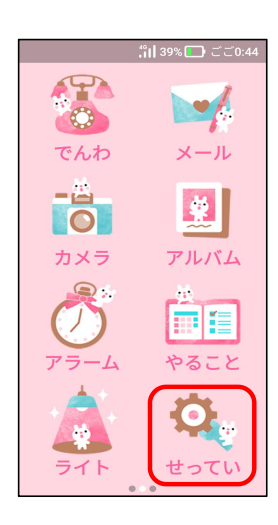

#### **Step4** 管理者設定画面で 「本体設定」をタップします。

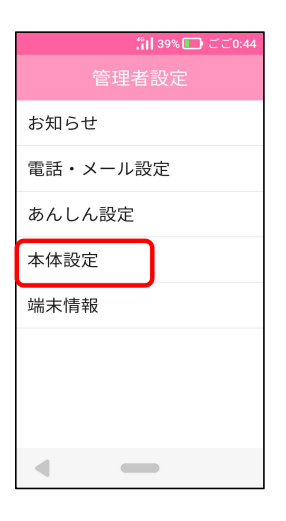

### Step7

手動更新画面で、「Wi-Fiで更新」か 「モバイル通信で更新」をタップします。

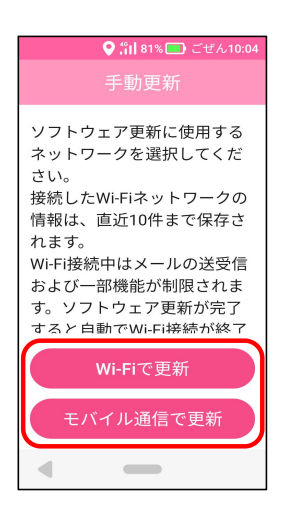

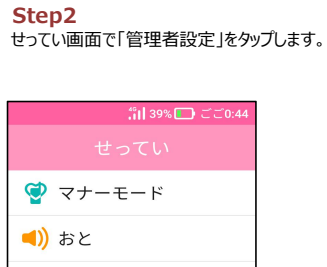

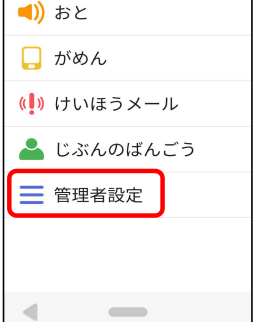

# Step5

本体設定画面で 「ソフトウェア更新」をタップします。

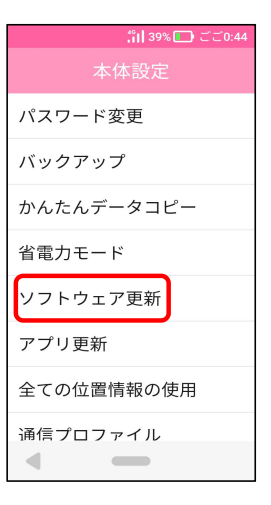

## Step8

更新ファイルの確認が始まります。

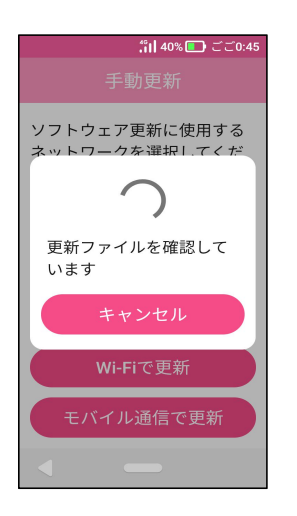

# 「OKJをタップします。 <sup>||| 39%</sup>□ ごごへ パスワードを入力 4~8桁の数字を入力 1 2 3 4 5 6 7 8 9 × 0 ○K 【

Step3

管理者設定のパスワードを入力し、

#### Step6 ソフトウェア更新画面で 「手動更新」をタップします。

: 11 39% CD ごこ0 ソフトウェア更新 手動更新 自動更新設定 バージョン

## Step9

新しいソフトウェアがある場合、 下図のように更新状態を表示します。

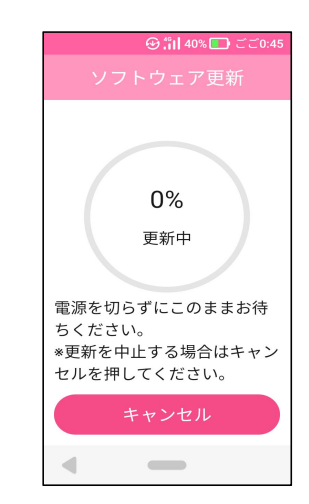

Step10 下図画面が表示したら、ソフトウェア 更新が完了です。

Step11 再起動する場合、下図の「最新のソフトウェアに 更新しました」と表示するので、「OK」をタップします。

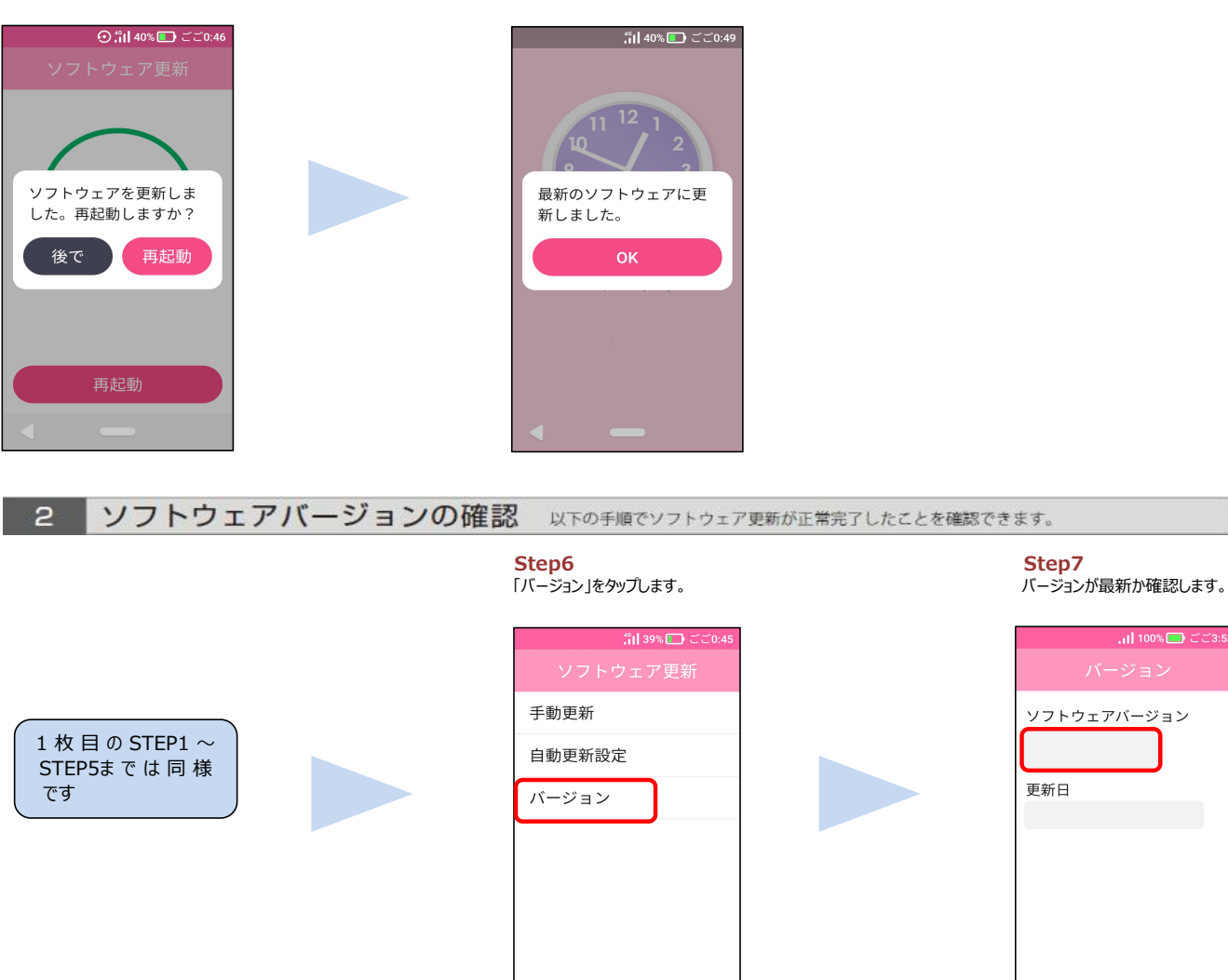

< —

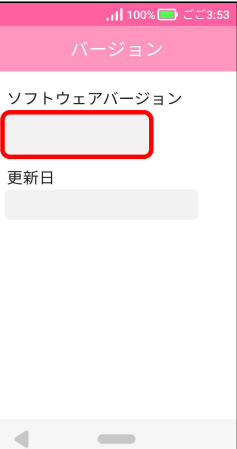